## JC\_STC:

Job Change Status Change for Salaried Employees

Use the JC\_STC EPAF for changes to an employee's <u>current 9xxxxx position</u>. JC\_STC is for benefit eligible non-exempt, exempt, and faculty positions. This EPAF is specifically for employee salary, FTE, Appointment percent, title, Department Code changes, change in ECLS (nonexempt to exempt or vice versa), AY to FY (or vice versa), and putting faculty on sabbatical leave.

| ×    | Electronic f   | lectronic Personnel Action NOAEPAF 9.1 (ZDEVL) |   |                 |                               |    |  |  |  |  |
|------|----------------|------------------------------------------------|---|-----------------|-------------------------------|----|--|--|--|--|
| Pe   | nding Change:  |                                                |   | Proxy For:      |                               | Go |  |  |  |  |
|      | ID:            | A02214576                                      | + | Transaction:    |                               |    |  |  |  |  |
|      |                | Chewie Chewbacca                               |   |                 |                               |    |  |  |  |  |
|      | Query Date:    | 02/01/2016                                     |   | Last Paid Date: |                               |    |  |  |  |  |
| Appr | oval Category: | JC_STC                                         |   | Approval Type:  | JC_STC ····                   |    |  |  |  |  |
|      |                | Job Change Status Change                       |   |                 | Assignment Status Chg Process |    |  |  |  |  |
|      | Position:      | 995021                                         |   | Suffix:         | 00                            |    |  |  |  |  |
|      |                | Staff Assistant II                             |   |                 |                               |    |  |  |  |  |

1. Access NOAEPAF screen

**ID:** Enter in employee's Banner A#

**Transaction Number:** Just tab past the transaction field. Banner will generate the transaction number after you save the first page (approval type).

**Query Date:** The Query Date should be the date of the change and will match the Job Effective Date in the next part of the EPAF.

Approval Category: JC\_STC

Approval Type: The Approval type will populate automatically.

**Position Number:** Type their 99XXXX position number in the field. If you don't know the number, click on search ellipse next to the field. Click on List of Employee's Jobs.

**Suffix:** Click on the search ellipse next to the field. Click on List of Employee's Jobs. You can check with NBAJOBS and NBIJLST to ensure you are using the correct suffix.

| ×    | Electronic Personnel Action NOAEPAF 9.1 (ZDEVL) |            |                                   |                |         |  |  |  |
|------|-------------------------------------------------|------------|-----------------------------------|----------------|---------|--|--|--|
| Pe   | nding Change:                                   |            | Option List                       | × 'roxy For:   |         |  |  |  |
|      | ID:                                             | A02214570  |                                   | nsaction:      | 1065282 |  |  |  |
|      | Query Date:                                     | 01/11/2016 | List of Employee's Jobs (NBIJLST) | aid Date:      |         |  |  |  |
| Appr | oval Category:                                  | NH_SAL     |                                   | oval Type:     | JB_S    |  |  |  |
|      | Position:                                       | 994759     |                                   | Cancel Suffix: |         |  |  |  |
|      |                                                 | 004100     |                                   | Cancel         |         |  |  |  |

2. Next Section / Go (Alt+PgDn).

3. Fill in the following information in the New Values column. Required fields to submit the EPAF is marked with an asterisk (\*). All other fields will only need to be filled in if it is changing.

| Approvai  | Type: JC_STC Assignment Status Chi | Process                                       |                                    |  |  |
|-----------|------------------------------------|-----------------------------------------------|------------------------------------|--|--|
| Position: | 998685 Clinical Instructor Suffix: | 00                                            |                                    |  |  |
| Transac   | ction Default Earnings Job Labor E | istribution Routing Other Information and Com | ments                              |  |  |
| TRANSA    | ACTION                             | + Insert                                      | 🛢 Delete 📲 Copy   🎅 Filter         |  |  |
| Status    | Field Name                         | Current Value                                 | New Value                          |  |  |
|           | Jobs Effective Date*               | 07/01/2014                                    | 02/01/2016                         |  |  |
|           | Personnel Date                     | 07/01/2014                                    | 02/01/2016<br>A<br>EF<br>.75<br>75 |  |  |
|           | Job Status*                        | Α                                             |                                    |  |  |
|           | Job Change Reason*                 | YA-1                                          |                                    |  |  |
|           | FTE                                | 1                                             |                                    |  |  |
|           | Appointment Percent                | 100                                           |                                    |  |  |
|           | Timesheet Orgn                     | DPSPED                                        | DPFCMT                             |  |  |
|           | Title                              | Clinical Instructor                           | Team Leader                        |  |  |
|           | Units per Pay                      | 173.33                                        | 130                                |  |  |
|           | Salary                             | 47209                                         |                                    |  |  |
|           |                                    |                                               |                                    |  |  |

\*Job Effective Date: The first date of when the change is effective. The job effective date needs to match the query date above.

\***Personnel Date:** This is the date something should have happened if different than the Effective Date. It can be a date in the past.

Job Status: "A" defaults and cannot be changed.

\*Job Change Reason: Click on the down arrow button under "New Value" and choose the correct reason. If making more than one change, (i.e. title, salary, FTE)....

Commonly used Job Change Reasons

- ET Change Title
  EF FTE Change
- EW Salary Change
- **E3** Transfer Between Departments
- **E6** Promotion-Competitive
- **E9** Transfer Within Department
- L4 Sabbatical leave w/Full Pay
- L5 Sabbatical leave w/Partial Pay

**FTE:** 1 for full time and .75 for 75% time. The FTE does not affect salary but it does affect benefits rates. Only enter this field if FTE is changing, otherwise leave blank.

**Appointment Percent:** Enter the appointment percent for the position. This does affect salary. Enter as 100, 75, 50, etc. The appointment percent and FTE must match. Only enter this field if appointment percent is changing, otherwise leave blank.

\*Timesheet Orgn: Enter your home department DP-code. (Example: DPMATH)

**Title:** ONLY enter this field if title is changing, otherwise leave blank. Banner Title <u>should not</u> include <u>working</u> <u>title or requisition number</u>. Check title spelling.

**Units per Pay:** If the FTE is changing then the Units per Pay changes. ONLY enter if the Units per Pay is changing. Below are the most common %s used with the units per pay.

**Formula:** 173.33 x % of effort = Units per pay. If any questions, please call HR ext 71805

For example: 173.33 x .75 = 129.99 or 130

| 100% - 173.33   | 83.33% - 144.43 | 60% - 104.00 |
|-----------------|-----------------|--------------|
| 95% - 164.66    | 80% - 138.66    | 55% - 95.33  |
| 91.67% - 158.90 | 75% - 130.00    | 50% - 86.6   |
| 90% - 155.97    | 70% -121.33     |              |
| 85% - 147.33    | 65% - 112.66    |              |

**Salary:** Leave blank if not changing salary. The monthly amount an employee will be paid times 12. Example: Jane is paid \$3000/month. 12X3000=\$36 K.

FTE calculations - Hint: if you are changing FTE and appointment percent and units per pay above, leave this field blank and Banner will do the math for you of what the new salary will be.

- 4. Save by clicking F10 or clicking on the save icon on the bottom of the page on the right hand side.
- 5. Click on the **Tools** menu and select **Next Action**.
- 6. Click Go or Next Section.

| Trans                                                              | action    | Default Earnin | gs Job Lat | or Distributio | n Routin  | ig Other | Information | and Commen | ts       |       |         |             |
|--------------------------------------------------------------------|-----------|----------------|------------|----------------|-----------|----------|-------------|------------|----------|-------|---------|-------------|
| CURRENT JOB LABOR DISTRIBUTION                                     |           |                |            |                |           |          |             |            |          |       |         |             |
| ▼ NEW JOB LABOR DISTRIBUTION   ■ Insert ■ Delete ■ Copy   ♥ Filter |           |                |            |                |           |          |             |            |          |       |         |             |
| Effective Date * 01/11/2016                                        |           |                |            |                |           |          |             |            |          |       |         |             |
| COA *                                                              | Index     | Fund *         | Organizat  | Account *      | Program * | Activity | Location    | Project    | Cost     | Perce | Enc Enc | d Date      |
| U                                                                  | A01148    | 101164         | E00007     | 625900         | 1010      |          |             |            |          | 100.0 | 0       |             |
|                                                                    |           |                |            |                |           |          |             |            | Total Pe | 100.0 | 0       |             |
| н -                                                                | ( 1) of 1 | ► N            | 4 v Per Pa | age            |           |          |             |            |          |       | Re      | cord 1 of 1 |

7. The Job Labor Distribution tab indicates which index(s) will pay for the position. A position may be paid from more than one index. Ensure that the accounting information is correct. <u>Please ensure the Percent equals 100.</u> Index numbers will be provided by your Business Officers. Fund, Organization, and Program numbers default when Index number is input. For the list of HR Account codes, click <u>HERE (http://hr.usu.edu/files/banner/hraccountcodes.pdf</u>).

Effective Date: This date needs to match the effective date in the previous sections and the query date.

- 8. Save by clicking F10 or clicking on the save icon on the bottom of the page on the right hand side.
- 9. Click on the **Routing tab**.

| Approval Catego                                                                                | ry: NH_TI  | N2 New Hire Teachi | ng No Benefits  | Арь т Тур | e: NE_PEA     | PEAEMPL      | Position: | Suffix:  |          |      |          |
|------------------------------------------------------------------------------------------------|------------|--------------------|-----------------|-----------|---------------|--------------|-----------|----------|----------|------|----------|
| Transaction                                                                                    | Default Ea | rnings Job Labo    | or Distribution | Routing   | Other Informa | tion and Com | ments     |          |          |      |          |
| ROUTING                                                                                        |            |                    |                 |           |               |              |           | + Insert | Delete   | Copy | 🜪 Filter |
| Originator ID A01965767 Steven M Clark                                                         |            |                    |                 |           |               |              |           |          |          |      |          |
| HHOME                                                                                          | 20         | A01965767          | Steven M Clark  |           |               | Approval     | Cuon      | In Queue | <u> </u> |      |          |
| DHOME                                                                                          | 25         | A01965767          | Steven M Clark  |           |               | Approval     |           | In Queue |          |      |          |
| HR                                                                                             | 80         | HR_OFFICE          | Office HR       |           |               | Approval     |           | In Queue |          |      |          |
| APPLY                                                                                          | 95         | HR_OFFICE          | Office HR       |           |               | Apply        |           | In Queue |          |      |          |
| Image: Market of 1         Image: Market of 4         Image: Market of 4         Record 4 of 4 |            |                    |                 |           |               |              |           |          |          |      |          |

Routing indicates who must approve this EPAF before it is applied. The Level Codes will default for you, but you must fill in the approvers. (For help in making your approvers default as well, contact the HR Banner Help Desk.)

**User ID:** If you don't know the A numbers of your approvers, you must search for them by clicking search button under "User ID."

- 10. Save by clicking F10 or clicking on the save icon on the bottom of the page on the right hand side.
- 11. Click on the **Other Information and Comments** tab

| Approval Category: N | H_TN2 New Hire Teaching No Benefits                                                               | Approval Type: NE_PE                         | A EMPL                 |                          |
|----------------------|---------------------------------------------------------------------------------------------------|----------------------------------------------|------------------------|--------------------------|
| Position: Suffix:    |                                                                                                   |                                              |                        |                          |
| Transaction Defau    | It Earnings Job Labor Distribution                                                                | Routing Other Infor                          | mation and Comments    |                          |
| • OTHER INFORMATION  |                                                                                                   |                                              | 🛨 Insert 🗖 🛙           | Delete 🏾 📲 Copy 👔 🌪 Filt |
| COMMENTS             |                                                                                                   |                                              | 🛨 Insert 🗧 🛙           | Delete 🧧 Copy   🎈 Filt   |
| Comments             | Hiring Chewie Chewbacca as the co-pil<br>to 5/15/2016. 9 payments of 150 for a to<br>Wendy 7/5652 | ot of Millennium Falcon for<br>otal of 1350. | the spring 2016, 1/11/ | 2016                     |
| ◀ 1 of 1 ► >         | 10 v Per Page                                                                                     |                                              |                        | Record 1 of              |

12. Add comments: Include information about what and why the change is taking place and any other information that will be helpful to the approvers. *For Sabbatical Leave please use the following template for comments. "Requesting sabbatical leave for the Academic year 2006-2007 at (80)% time to Go to China and count ants."*. The comments are what approvers rely on to know what an EPAF is for, so put all the information you can into the comments. Include your name and phone number in case anyone has questions.

- 13. Save: Press F10 or click on the save icon.
- 14. To finish to EPAF, go back to the Transaction tab (or Tools > Transaction) and click on **Tools > Submit Transaction**.

| Electronic Personnel A              | ction NOAEPAF 9.1 (ZDEVL)                                |                 |                     |                    | A *      |
|-------------------------------------|----------------------------------------------------------|-----------------|---------------------|--------------------|----------|
| Donding Changes Drown For           | ID: A00014570 Chaula Chaul                               | hanna Transport | 4005205 Maiting     | Q Search           | ŕ        |
| Pending Change: Proxy For:          | ID: AUZZ 14576 Chewie Chewie                             | ACTIONS         |                     |                    |          |
| Approval Category: NH_TN2 Nev       | <ul> <li>W Hire Teaching No Benefits Approval</li> </ul> | Type: NE_PEA    | A PEAEMPL Position: | Refresh            | F5       |
| Transaction Default Earnings        | Job Labor Distribution Routing                           | Other Inform    | nation and Comments | Export             | Shift+F1 |
| TRANSACTION                         |                                                          |                 |                     | Print              |          |
| d Name                              | Current Value                                            |                 | New Value           | Olean Desert       | Shift+F4 |
| loyee Class Code*                   |                                                          |                 | WH                  | Clear Record       | 011114   |
| ent Hire Date                       |                                                          |                 | 01/11/2016          | Clear Data         | Shift+F5 |
| ie COAS*                            |                                                          |                 | U<br>-              |                    |          |
| orm Indicator*                      |                                                          |                 | R                   | Item Properties    |          |
| ate*                                |                                                          |                 | 01/08/2016          |                    |          |
| xpiration Date                      |                                                          |                 |                     | Display ID Image   |          |
| e Organization*                     |                                                          |                 | DPMATH              | OPTIONS            |          |
| <     1 of 1 > > 10                 | Transaction                                              |                 |                     |                    |          |
| * - indicates a required field. Pre | ess LIST for valid codes.                                |                 |                     | Submit Transaction |          |
|                                     |                                                          |                 |                     | Submit transaction |          |

**15. Check for a Pending Status.** When your EPAF is submitted, the transaction status will change to Pending and move to your first approver's queue. If it does not change to Pending, there is something keeping your EPAF from submitting. And an Errors screen will come up. If you cannot figure out why it won't submit, contact the HR Banner Help Desk.

| X Electronic       | Personnel Action NOAEPAF 9.1 (ZDEVL) |                  |         |         | A  | * |
|--------------------|--------------------------------------|------------------|---------|---------|----|---|
| Pending Change:    |                                      | Proxy For:       |         |         | Go |   |
| ID:                | A02214576 +                          | Transaction:     | 1065325 | Pending |    |   |
|                    | Chewie Chewbacca                     |                  |         |         |    |   |
| Query Date:        | 01/11/2016                           | Last Paid Date:  |         |         |    |   |
| Approval Category: | •                                    | Approval Type: * |         | PEAEMPL |    |   |

If it does not change to Pending, there is something keeping your EPAF from submitting. And an Errors screen will come up. If you cannot figure out why it won't submit, contact the HR Banner Help Desk.